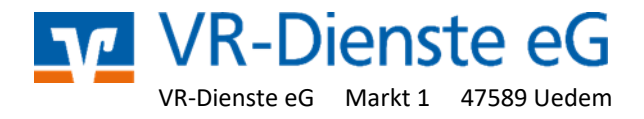

## Umstellen der Kommunikations-Adressen in VR-NetWorld für

## Volks-- und -Genossenschafts --Banken

- 1. Starten Sie die VR-NetWorld-Software und melden Sie sich mit Ihren Benutzerdaten an.
- Klicken Sie in der oberen Menü-Leiste auf "Stammdaten" und dann auf das Symbol "Bankverbindungen".

|             | A 🗟 🖶 👌                                                                                                    | t 🖬 ₹<br>Transaktionen                                                                                        | Auswertungen                                                                      | Stammdaten                      | Extras                  | Hilfe                         |                                 |                                                      |
|-------------|----------------------------------------------------------------------------------------------------|----------------------------------------------------------------------------------------------------|-----------------------------------------------------------------------------------|---------------------------------|-------------------------|-------------------------------|---------------------------------|------------------------------------------------------|
| U           | msatzkategorien Lasts                                                                                                    | cchriftmandate                                                                                                | Eigene Auswahlrege<br>Regeln für autom. K<br>Auftragsvorlagen<br>Aktueller Mandan | eln 🔢<br>Categorisierung 🔊<br>t | Zahlungse<br>Gläubiger- | mpf./Zahler<br>Identifikation | Bankverbindunge<br>Aktueller Dr | Benutzer<br>➡ Mandanten<br>Ⅲ ∭ Konten<br>atenbestand |
| Nachrichten | Baumansicht - Mand<br>Standard<br>Bankver<br>Bankver | ant<br>rbindungen<br>übersicht<br>;<br>olle<br>gsempf./Zahler<br>te Lastschriften<br>ht ZV-Dateien<br>igskorb | • # X                                                                             |                                 |                         |                               |                                 |                                                      |

3. Im jetzt erscheinenden Feld "Übersicht Bankverbindungen" klicken Sie bitte doppelt auf die zu prüfende Bankverbindung.

| rtunge | en Stammdaten Extras Hilfe   | Bankverbindungen |       |                |   |                                                                                     |
|--------|------------------------------|------------------|-------|----------------|---|-------------------------------------------------------------------------------------|
| dium   | ■■<br>■                      | â                |       |                |   |                                                                                     |
| DŤII   | Details Chipkarte entsperren | inkenfusion      |       |                |   |                                                                                     |
|        | Bearbeiten A                 | Assistenten      |       |                |   |                                                                                     |
|        | Übersicht Bankverbindungen 🗙 |                  |       |                |   |                                                                                     |
|        | Bezeichnung                  | d.               | BLZ 🖉 | Kreditinstitut | 2 | Verfahren                                                                           |
|        |                              |                  |       |                |   | SecureGo plus (Direktfreigabe)<br>Verbindung mit Pin/TAN und Benutzerparameterdaten |
|        |                              |                  |       |                |   |                                                                                     |
|        |                              |                  |       |                |   |                                                                                     |

4. Im jetzt erscheinenden Feld "Übersicht Bankverbindungen" klicken Sie bitte doppelt auf die zu prüfende Bankverbindung.

 Klicken Sie jetzt rechts auf "Bankverbindungsdaten", kontrollieren Sie bitte im Feld "URL/IP-Adresse", ob hier die Richtigen Verbindungsdaten hinterlegt sind und ändern diese gegebenenfalls.

## Adressen für das Pin/Tan oder FinTs Verfahren

 Für Volksbanken Nord: https://fints1.atruvia.de/cgi-bin/hbciservlet
 ersetzt https://hbci-pintan.gad.de/cgi-bin/hbciservlet

 Für Volksbanken Süd: https://fints2.atruvia.de/cgi-bin/hbciservlet
 ersetzt https://hbci11.fiducia.de/cgi-bin/hbciservlet

## Adressen für HBCI-Karten oder HBCI-Schlüssel-Datei

Für Volksbanken Nord: fints1.atruvia.de ersetzt hbci.gad.de

Für Volksbanken Süd: fints2.atruvia.de ersetzt hbci01.fiducia.de

| Bankverbindung bearbeiten   |                             | ×                                                                              |
|-----------------------------|-----------------------------|--------------------------------------------------------------------------------|
| Allgemein                   | Bankleitzahl                | alternative Bankleitzahl                                                       |
| Bankverbindungsdaten        | Kreditinstitut              | Volksbank an der Niers                                                         |
| TAN-Verfahren               |                             |                                                                                |
| TAN-Medien                  | VR-NetKey oder Alias        |                                                                                |
| Userparameterdaten anzeigen | URL/IP-Adresse              | https://hbci-pintan.gad.de/cgi-bin/hbciservlet                                 |
| Aktualisieren               | Komm. Dienst                | HTTPS 🗸                                                                        |
|                             | Schlüsselstatus             | synchronisiert (7, 0, 0)                                                       |
|                             | Kunden-ID                   |                                                                                |
|                             | HBCI/Fin TS-Version         | <automatisch> ~</automatisch>                                                  |
|                             |                             |                                                                                |
|                             | Aktionen<br>Synchronisieren | INI-Brief <u>d</u> rucken Schlüssel/Profil <u>w</u> echseln <u>PIN sperren</u> |
|                             |                             | OK Abbrechen Übernehmen                                                        |

6. Bitte überprüfen Sie nach einem Klick auf "Umgehung" ob hier eine Adresse hinterlegt ist und löschen diese. Klicken Sie dann auf "Übernehmen" und "OK".

| VR-NetKey oder Alias    |                                                         |
|-------------------------|---------------------------------------------------------|
| URL/IP-Adresse          | https://hbci-pintan.gad.de/cgi-bin/hbciservlet          |
| Komm. Dienst            | HTTPS ~                                                 |
| Schlüsselstatus         | synchronisiert (7, 0, 0)                                |
| Kunden-ID               |                                                         |
| HBCI/FinTS-Version      | <automatisch> ~</automatisch>                           |
|                         |                                                         |
| Aktionen                |                                                         |
| <u>S</u> ynchronisieren | INI-Brief drucken Schlüssel/Profil wechseln PIN sperren |
|                         | OK Abbrechen Ü <u>b</u> ernehmen                        |